## Three Things You Can Do Using the Windows Key Screenshots, Magnifying & Emojis

**1.** Screenshot - To take a screenshot on your computer of the full screen use **print screen key** then **paste** where you want it. Or press **Windows** + **Shift** + **S** and choose only what you want to copy in Snip & Sketch in Win 10 or Snipping Tool in Win 11.

## 2. Magnify everything on your screen Win 10 & Win 11-

Press the **Windows key** + **plus sign** (+) to turn on the magnifier. Once it's on, you can use the same command to zoom in or the **Windows key** + **minus sign** (-) in Win 10 or **Windows key** + **Esc key** in Win 11 to zoom out.

If you prefer using a mouse-

Win 10 go to **Start > Settings > Ease of Access > Magnifier.** In Win 11 go to **Start > Settings > Accessibility > Magnifier.** There turn on Magnifier and adjust the settings, such as zoom level and zoom increments. Then you can adjust magnification by pressing the ctrl key & Alt key as you roll the mouse wheel.

**3.** Emoji (Win 10 & 11) <u>Hit the Windows key + period (.) to open the emoji menu</u>. You can search through the collection and click on the one you want to paste.